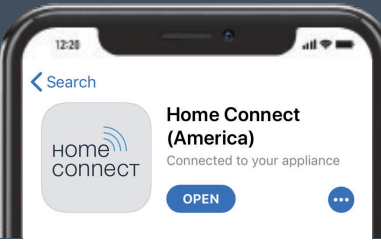

# CONNECTER ET COMMANDER L'APPAREIL ÉLECTROMÉNAGER AVEC L'APPLI HOME CONNECT

Guide d'installation de fours muraux

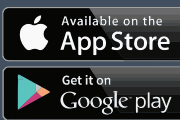

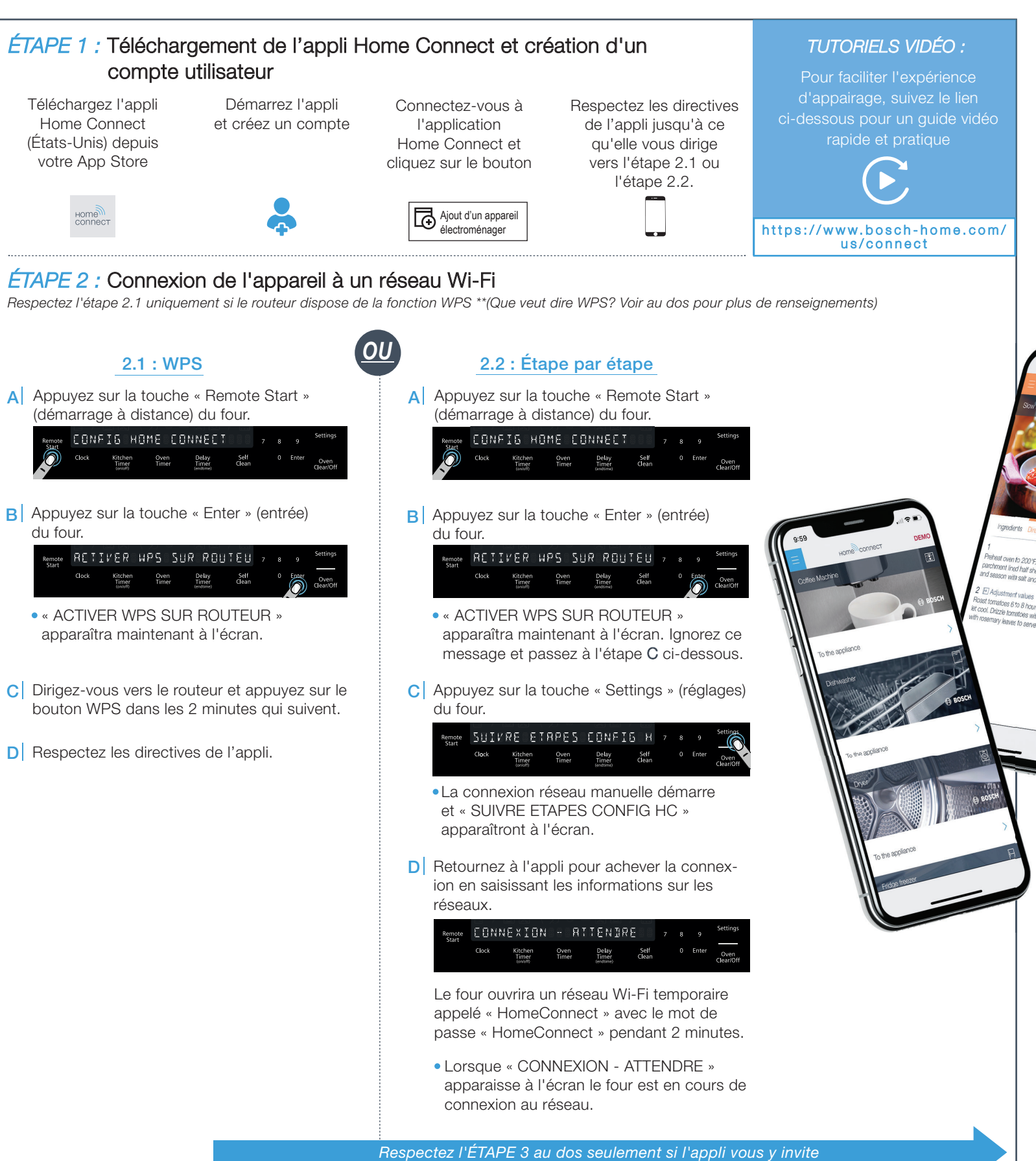

## ÉTAPE 3 : Connexion du four à l'application Home Connect

\*Cela devrait se faire automatiquement ; sinon, suivez les instructions suivantes

- A Le four commence automatiquement à se brancher à l'application.
  - « CONFIRMER SUR APP HC » apparaîtra à l'écran de four.

- B Retournez à l'appli pour finaliser le processus d'appairage.
  - Une fois la connexion établie, « JUMELAGE REUSSI » apparaîtra alors sur l'écran du four.

#### Remarque - quittez le menu en maintenant enfoncé la touche « Clear/Off » (Effacer/Arrêt) pendant 3 secondes

#### Dépannage :

Si vous éprouvez de la difficulté avec la connexion, consultez :

- L'appareil électroménager est à portée du réseau Wi-Fi.
- Le téléphone intelligent ou la tablette est connecté(e) au réseau Wi-Fi.
- Votre téléphone intelligent/tablette et votre appareil sont branchés au même réseau Wi-Fi.

## 2.2 : Étape par étape

\*\*WPS est un bouton sur votre routeur qui vous permet de connecter automatiquement votre appareil sans entrer le mot de passe réseau. Consulter le manuel du routeur pour savoir comment utiliser le mode WPS.

Le mode WPS est aussi dénommé « Mode automatique ».

## Étape 2.2 Information :

Le four ouvrira un réseau Wi-Fi temporaire appelé « HomeConnect » avec le mot de passe « HomeConnect » pendant 5 minutes.

L'appli fournit un nom de réseau Wi-Fi (SSID) domestique et un mot de passe par l'entremise de ce réseau temporaire, ce qui permet à l'appareil électroménager de se connecter.

Le mode étape-par-étape est aussi dénommé « Mode SAP » ou « Mode manuel ».

#### Conseils utiles :

Nous travaillons sans relâche pour améliorer l'application Home Connect. Les étapes de configuration peuvent varier légèrement. Veuillez respecter les directives de la dernière version de l'application Home Connect pour vous guider lors du processus de configuration.

#### Informations importantes :

L'offre de la fonction Home Connect dépend de la disponibilité des services Home Connect dans votre pays. Ils ne sont pas offerts dans tous les pays. Consultez **www.home-connect.com** pour de plus amples renseignements.

#### Sécurité des données :

Home Connect a à cœur la sécurité des données des clients. Le transfert de données est chiffré. Il utilise une série de mesures de sécurité révisées de façon régulière. Consultez **www.home-connect.com** pour de plus amples renseignements.

#### Sécurité de l'appareil électroménager :

Pour assurer le fonctionnement sécuritaire de l'appareil électroménager avec la fonction Home Connect, veuillez consulter les renseignements en matière de sécurité du mode d'emploi de l'appareil.

Pour toute question, visitez nous au site www.home-connect.com ou composez le 1-800-944-2904

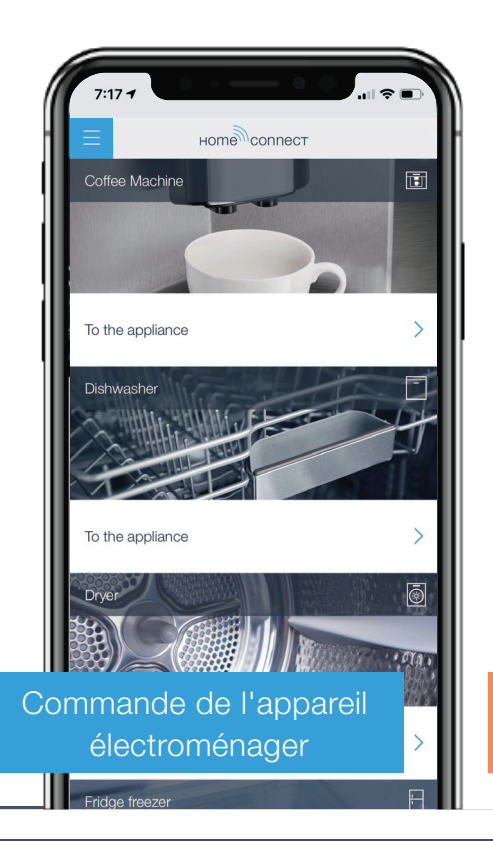

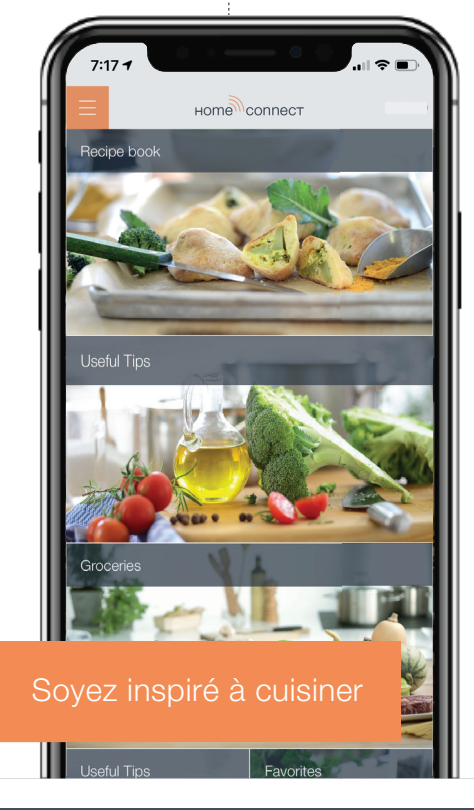

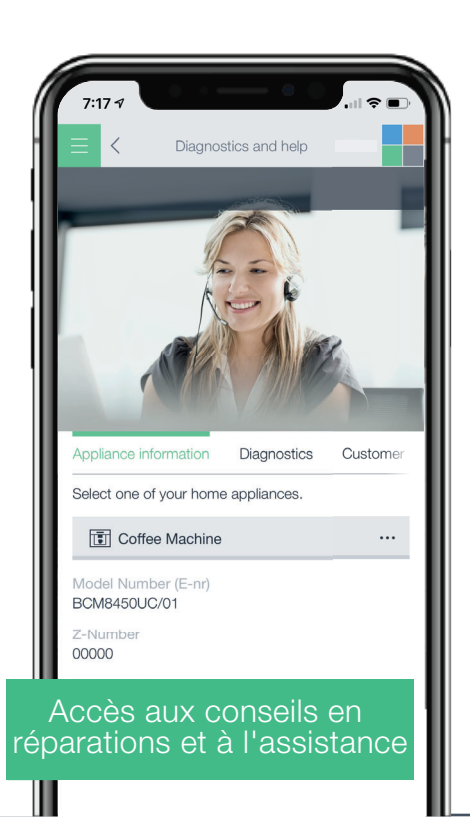

Home Connect est un service de BSH Home Appliances Corporation Le Apple App Store et iOS sont des marques de commerce de Apple Inc. trademarks. Google Play Store et Android sont des marques de commerce de Google Inc. trademarks Wi-Fi est une marque de commerce de Wi-Fi Alliance.